# **TRB141 DLMS**

<u>Main Page</u> > <u>TRB Gateways</u> > <u>TRB141</u> > <u>TRB141 Manual</u> > <u>TRB141 WebUI</u> > <u>TRB141 Services section</u> > **TRB141 DLMS** 

The information in this page is updated in accordance with firmware version **TRB1\_R\_00.07.08**.

# Contents

- <u>1 Summary</u>
- <u>2 Main</u>
  - 2.1 DLMS Physical devices
    - <u>2.1.1 DLMS Physical device configuration</u>
  - 2.2 DLMS Cosem groups
    - <u>2.2.1 DLMS Cosem group configuration</u>
    - <u>2.2.2 DLMS Cosem value</u>
- <u>3 Connections</u>
  - 3.1 DLMS Connections
    - <u>3.1.1 DLMS Connection configuration</u>

# Summary

The **DLMS / COSEM** standard suite (IEC 62056 / EN 13757-1) is the most widely accepted international utility meter data exchange standard. DLMS is the application layer protocol that transforms the data into messages and COSEM describes the general object model and can be used for all kinds of presentations.

This manual page provides an overview of the DLMS functionality in TRB141 devices.

**Note:** DLMS is additional software that can be installed from the **System**  $\rightarrow$  **Package Manager** page. **Note:** The count of DLMS connections is limited to 30, physical devices - up to 30, space groups - up to 10, cosem objects - up to 20 in each group.

# Main

The Main page is used to configure DLMS physical devices and Cosem Groups.

Notice the Global section config. It is used to outright turn the service off or on if any active configurations are present.

×

Clicking the Cog icon opens a modal window. The global configuration slider can be set and it's state saved.

Interoperable devices in DLMS categorize as server (physical device) and client. Data collection device act as a client that supports system dependent features, parameters, functions and classes requesting data from the server (physical device). In this structure, communication protocol stack is independent of application layer so both devices may communicate different media. To add a new physical device, click the 'Add' button.

×

After clicking 'Add' you will be redirected to the newly added physical device's configuration page.

#### **DLMS Physical device configuration**

The **DLMS Physical device configuration** section is used to configure the parameters of server (physical device).

×

| Field                | Value                                                                               | Description                                                                                                 |
|----------------------|-------------------------------------------------------------------------------------|----------------------------------------------------------------------------------------------------|
| Enable               | off   on; default: <b>off</b>                                                       | Enables specific physical device configuration.                                                             |
| Connection           | empty ; default: <b>none</b>                                                        | DLMS connection.                                                                                            |
| Name                 | string; default: <b>none</b>                                                        | Physical device name.                                                                                       |
| Server address type  | Default   Serial<br>number; default:<br>Default                                     | Select 'Default' for server<br>address or 'Serial Number'<br>for addressing by a specific<br>serial number. |
| Server address       | integer [0255];<br>default: <b>1</b>                                                | DLMS device server address.                                                                                 |
| Serial number        | unsigned integer;<br>default: <b>1</b>                                              | DLMS device serial<br>number. Uses formula<br>'SN % 10000 + 1000'.                                          |
| Logic server address | integer [0255];<br>default: <b>0</b>                                                | DLMS device logical server address.                                                                         |
| Client address       | integer [0255];<br>default: <b>16</b>                                               | DLMS device client address.                                                                                 |
| Access security      | none   Low   High  <br>High MD5   High<br>SHA1   High GMAC;<br>default: <b>none</b> | DLMS device<br>authentication type.                                                                         |
| Password             | string; default: <b>none</b>                                                        | DLMS device password if authentication is used.                                                             |
| Interface type       | HDLC   WRAPPER;<br>default: <b>HDLC</b>                                             | DLMS device interface type.                                                                                 |

| Transport security                                                                | none   Authentication  <br>Encryption  <br>Authentication<br>encryption; default:<br><b>none</b> | DLMS device message encryption.                                                                                                    |
|-----------------------------------------------------------------------------------|--------------------------------------------------------------------------------------------------|----------------------------------------------------------------------------------------------------|
| Authentication/Encryption/Authentication encryption: Invocation counter OBIS code | string; default: <b>none</b>                                                                     | DLMS device invocation counter OBIS code.                                                                                                    |
| Authentication/Authentication encryption:<br>Authentication key                   | string (Length of the<br>value must be 32);<br>default: <b>none</b>                              | DLMS device<br>authentication key.                                                                                                    |
| Encryption/Authentication encryption: Block cipher key                            | string (Length of the<br>value must be 32);<br>default: <b>none</b>                              | DLMS device block cipher key.                                                                                                    |
| Encryption/Authentication encryption:<br>Dedicated key                            | string (Length of the<br>value must be 32);<br>default: <b>none</b>                              | DLMS device dedicated key.                                                                                                    |
| Logical name referencing                                                          | on   off; default: <b>on</b>                                                                     | DLMS devices use Logical<br>Names to reference and<br>access specific data objects<br>or attributes during<br>communication. For<br>example, when requesting<br>data from a device, you<br>might reference a specific<br>Logical Name to retrieve<br>the information. |
| Test                                                                              | -(interactive button)                                                                            | Test device configuration.                                                                                                    |

#### **DLMS Cosem groups**

To add a new cosem group, click the 'Add' button.

×

After clicking 'Add' you will be redirected to the newly added cosem group's configuration page.

#### **DLMS Cosem group configuration**

The **DLMS Cosem group configuration** section is used to configure the parameters of cosem groups.

×

| Field    | Value                               | Description                                  |
|----------|-------------------------------------|----------------------------------------------|
| Enable   | off   on; default: <b>off</b>       | Enables Cosem group.                         |
| Name     | string; default: <b>none</b>        | OBIS code group name.                        |
| Interval | integer [14294967295]; default: $1$ | Interval for OBIS code reading (in seconds). |
| Test     | -(interactive button)               | Test cosem group.                            |

**Cosem value** is a specific value retrieved from a defined server (physical device). To add a new cosem value, click the 'Add' button.

×

After clicking 'Add' you will be redirected to the newly added cosem value's configuration page.

×

| Field              | Value                                                                                                    | Description                                                                   |
|--------------------|----------------------------------------------------------------------------------------------------|-------------------------------------------------------------------------------|
| Enable             | off   on; default: <b>off</b>                                                                                                    | Enables Cosem state.                                                          |
| Name               | string; default: <b>none</b>                                                                                                    | COSEM option name.                                                            |
| Physical<br>device | selection; default: <b>none</b>                                                                                                    | Physical device to read from.                                                 |
| OBIS code          | string; default: <b>none</b>                                                                                                    | OBIS code value,<br>actions are not<br>executed, only<br>properties are read. |
| COSEM<br>class id  | DATA (ID: 1)   REGISTER (ID: 3)   EXTENDED REGISTER (ID: 4)<br>  DEMAND REGISTER (ID: 5)   REGISTER ACTIVATION (ID: 6)  <br><b>PROFILE GENERIC (ID: 7)</b>   CLOCK (ID: 8)   SCRIPT TABLE (ID:<br>9)   SPECIAL DAYS TABLE (ID: 11)   ASSOCIATION LOGICAL<br>NAME (ID: 15)   SAP ASSIGNMENT (ID: 17)   IMAGE<br>TRANSFER (ID: 18)   IEC LOCAL PORT SETUP (ID: 19)  <br>ACTIVITY CALENDAR (ID: 20)   REGISTER MONITOR (ID: 21)  <br>ACTION SCHEDULE (ID: 22)   IEC HDLC SETUP (ID: 23)   IEC<br>TWISTED PAIR SETUP (ID: 24)   UTILITY TABLES (ID: 26)  <br>MODEM CONFIGURATION (ID: 27)   AUTO ANSWER (ID: 28)  <br>AUTO CONNECT (ID: 29)   PUSH SETUP (ID: 40)   TCP UDP<br>SETUP (ID: 41)   IP4 SETUP (ID: 42)   MAC ADDRESS SETUP<br>(ID: 43)   GPRS SETUP (ID: 45)   GSM DIAGNOSTIC (ID: 47)  <br>IP6 SETUP (ID: 48)   COMPACT DATA (ID: 62)   SECURITY<br>SETUP (ID: 64)   ARBITRATOR (ID: 68)   DISCONNECT<br>CONTROL (ID: 70)   LIMITER (ID: 71); default: <b>DATA (ID: 1)</b> | Object type for OBIS<br>code.                                                 |
| Entries            | interger [132767]; default: <b>none</b>                                                                                                    | How many data objects to read.                                                |

## Connections

The **Connections** page is used to configure DLMS connections. You can use either TCP or serial (depending on the router) connection to establish a connection between the physical device and the router.

#### **DLMS Connections**

To add a new connection, click the 'Add' button.

×

After clicking 'Add' you will be redirected to the newly added connection's configuration page.

#### **DLMS Connection configuration**

The **DLMS Connection configuration** section is used to configure the parameters of connections.

### ×

| Field           | Value                                                    | Description                                             |
|-----------------|----------------------------------------------------------|---------------------------------------------------------|
| Enable          | off   on; default: <b>off</b>                            | Enables Cosem state.                                    |
| Name            | string; default: <b>previously added</b> connection name | Name of DLMS connection configuration.                  |
| Connection type | TCP ; default: <b>TCP</b>                                | DLMS connection type.                                   |
| IP address      | ip; default: <b>none</b>                                 | DLMS device IP address for TCP connection.              |
| Port            | integer [165535]; default: <b>none</b>                   | DLMS device IP port for TCP connection.                 |
| Persistent      | off   on; default: <b>off</b>                            | Open TCP connection once and reuse it between requests. |